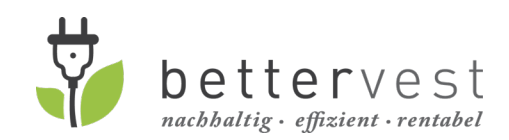

# Investment process on bettervest.com

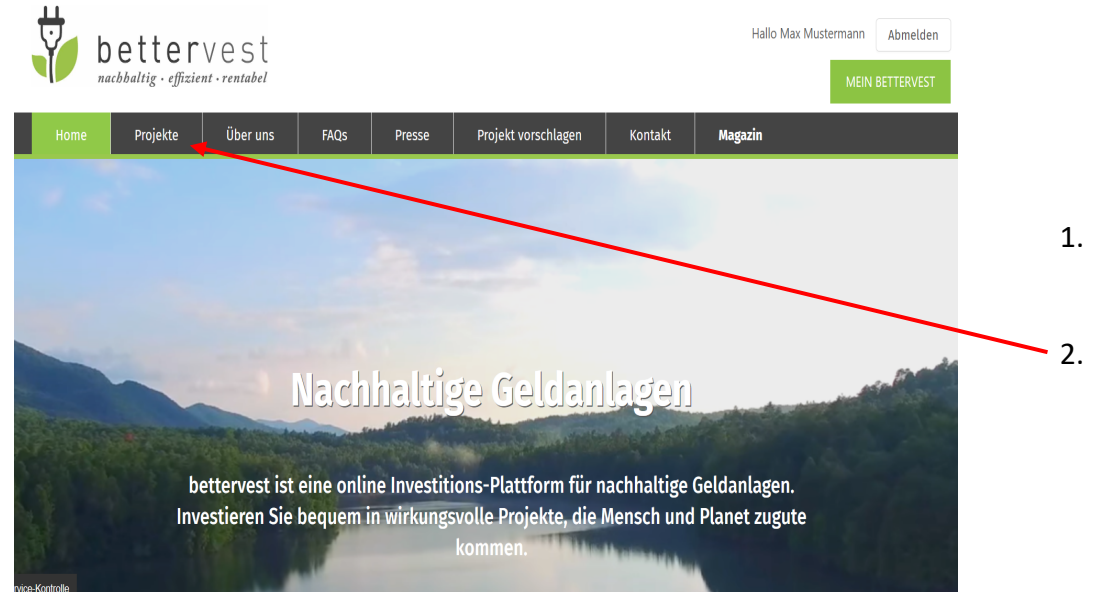

- 1. Open <u>www.bettervest.com</u> in your browser
- Click on "Projekte" (projects) -> "Aktuelle Projekte" (current projects)

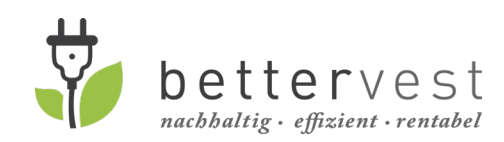

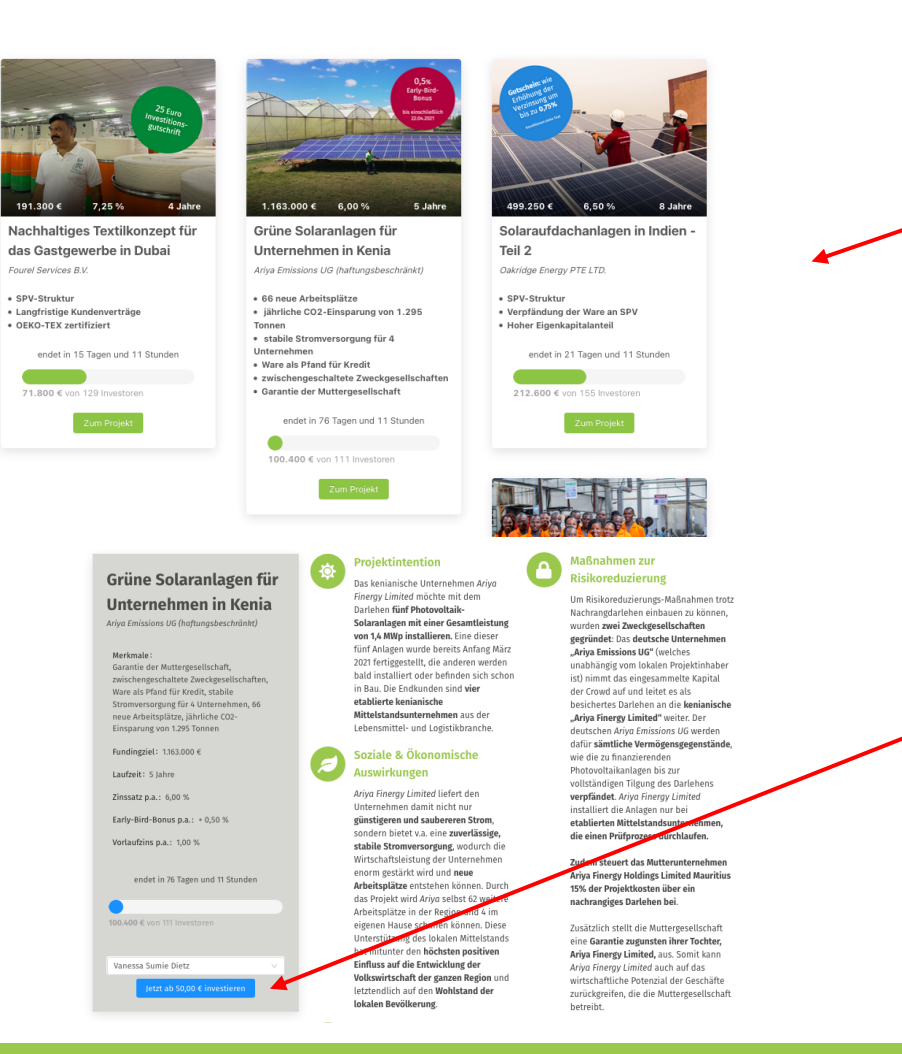

 S. Choose the desired project and click on the green button "Zum Projekt" (go to project)

4. Click on the blue button "Jetzt ab 50,00€ investieren" (invest now starting from 50 Euro) to start the investment process.

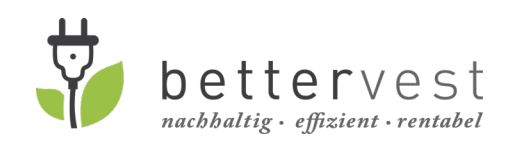

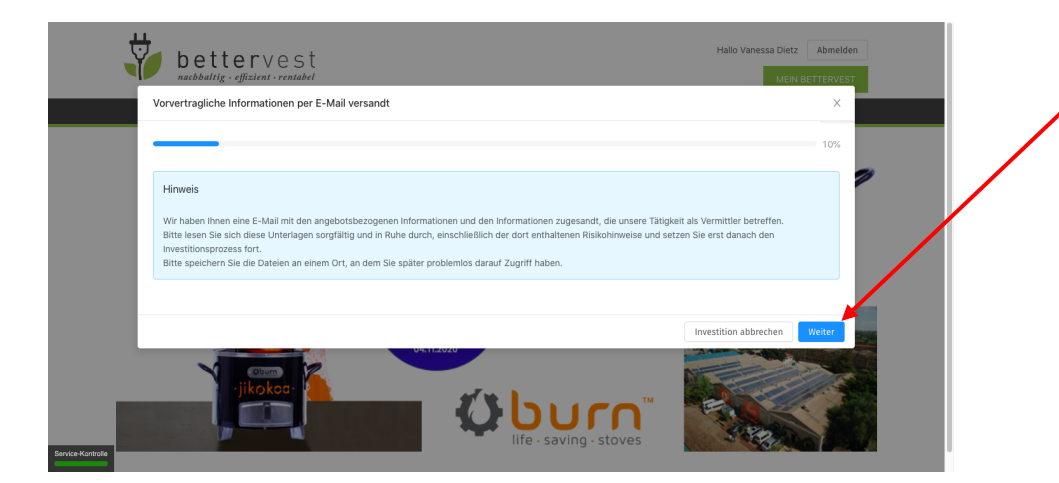

5. This message informs you that by starting the investment process, you have received pre-contracutal information via e-mail. These include all documents and contracts relevant for the investment. Click on the blue button "Weiter" (continue) to continue.

| nachhaltig · effizient · r | entabel                                          |                       |                    | MEIN BETT             |
|----------------------------|--------------------------------------------------|-----------------------|--------------------|-----------------------|
| Identifizierung gem        | äß Geldwäschegesetz                              |                       |                    | ×                     |
| Für Ihre Investition w     | verden Ihre aktuellen persönlichen Daten benötig | gt:                   |                    |                       |
| Vorname:                   | Max                                              |                       |                    |                       |
| Nachname :                 | Mustermann                                       |                       |                    |                       |
| Adresse:                   | Elisabethenstraße 10, Darmstadt 64283, Deutsch   | land                  |                    |                       |
| Sind Ihre Daten noch       | aktuell und korrekt?                             |                       |                    |                       |
|                            |                                                  | Investition abbrechen | Nein, Daten ändern | Ja, aktuell & korrekt |
|                            |                                                  | 6-1-                  |                    | 307,950€              |

6. Confirm, that the named information (name, address) is up to date and correct by clicking on the blue button "Ja, aktuell & korrekt" (yes, up to date & correct).

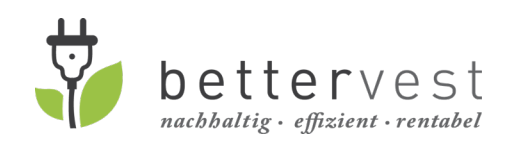

| Vermögensinformationsblatt                                                                                                    | ×Ame7. In this first part of the page you can set your investment |
|----------------------------------------------------------------------------------------------------|-------------------------------------------------------------------|
|                                                                                                    | amount: type in or choose the amount of money you wan             |
| 250€                                                                                                    | invest (min. 50 Euro, any amount that can be divided by 5         |
| 500,00 € 1.000,00 € 25.000,00 € 25.000,00 €                                                                                                    |                                                                   |
| Hinweis gemäß § 12 Abs. 2 Vermögensanlagengesetz:                                                                                                    | 8. In the second part of the page, you have to enter your         |
| Der Erwerb dieser Vermögensanlage ist mit erheblichen Risiken verbunden und kann zum vollständigen Verlust des eingesetzten Vermögens führen.          | personal data by hand again. This is unfortunately a legal        |
| Vermögensanlagen-Informationsblatt                                                                                                    | requirement and we cannot pre-fill this section for you. The      |
| Durch die Eingabe der folgenden persönlichen Daten bestätige ich, dass ich den Warnhinweis auf der ersten Seite des Vermögensanlagen-                  | data from your profile is shown under the fields, so you ca       |
| informationsblatts (oben eingebiendet) zur Kenntnis genommen nabe.                                                                                     | ung conv and paste the requested information                      |
| Dieser Prozess und das Ausmaß der Daten, die wir dabei abfragen müssen, sowie eine eigenständige Eingabe der Profildaten sind gesetzlich<br>vorzegeben | copy and paste the requested information.                         |
|                                                                                                    |                                                                   |
| DATEN AUS DEM PROFIL LADEN                                                                                                    | 9. Fill in your "E-mail"                                          |
|                                                                                                    | 10. Fill in your "Geburtsort" (place of birth)                    |
| E-Mail*                                                                                                    | 11. Fill in your "Geburtsdatum" (date of birth)                   |
| Geburtsort*                                                                                                    | 12. Fill in "Nummer des Personalausweises oder Reisepass"         |
|                                                                                                    | (Number of your ID or passport)                                   |
| Nummer des Personalausweises oder Reisepass*                                                                                                    | 13. Name the issuing authority                                    |
| Straße*         Inr.*         PLZ*         Ort*                                                                                                    | 14. Name vour address: "Straße" (street). "Nr." (no.). "PLZ"      |
|                                                                                                    | (nostcode) "Ort" (city)                                           |
| Bitte hier unterschreiben                                                                                                    | 15_ Fill in your "Vorname" (first name) "Familienname"            |
| Vorname* • Familienname* Ort* Datum                                                                                                    | (currence) Ort" (place) and Datum" (date)                         |
| 06.05.202                                                                                                    | <sup>20</sup> (Sumanie), "Ort (place) and "Datum (date)           |
| *Pflichtfeld                                                                                                    | 16. Click on the blue button "Weiter" (continue) to continue.     |
|                                                                                                    |                                                                   |
| Investition abbred                                                                                                    | chen Weiter                                                       |

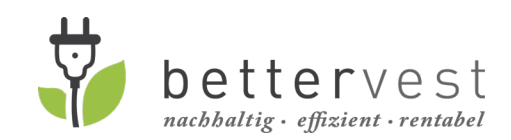

| Angemessenheitstest                                                                                                    | ×                                                                                                    |
|----------------------------------------------------------------------------------------------------|----------------------------------------------------------------------------------------------------|
| ×                                                                                                    | 40%                                                                                                    |
| Hinweis<br>Wir sind gesetzlich dazu verpflichtet, bestimmte Parameter abzu<br>Vor einer Anlagevermittlung sind wir dazu verpflichtet vom Kund<br>von Finanzanlagen oder Wertpapierdiensteistungen einzuhöher.                                 | ufragen.<br>Jagen informationen über Kenntnisse und Erfahrungen in Bezug auf Geschäfte mit bestimmten Arten                                                                                                    |
|                                                                                                    | Investition abbrechen Weiter Weiter                                                                                                    |
|                                                                                                    | Angaben zurücksetzen                                                                                                    |
| Beruf / Tätigkeit :                                                                                                    |                                                                                                    |
| Bitte kreuzen Sie jede Produktklasse an, in der Sie über Kenntr<br>Produktklassen?                                                                                                    | nisse verfügen. Seit wann haben Sie Erfahrungen mit Geschäften in den jeweiligen                                                                                                    |
| Investmentfonds:                                                                                                    | Ich verfüge über Kenntnisse Kaine Kenntnisse<br>Keine Erfahrung bis 3 Jahre Erfahrung 3 bis 5 Jahre Erfahrung                                                                                                    |
|                                                                                                    | über 5 Jahre Erfahrung                                                                                                    |
| messenheitstest - keine Angaben                                                                                                    | >                                                                                                    |
| eehrter Investor,<br>igemessenheit beurteilt sich danach, ob Sie als Anleger/-ii<br>imenhang mit der Art der Finanzierungsinstrumente oder                                                                                                    | n über die erforderlichen Kenntnisse und Erfahrungen verfügen, um die Risiken im<br>Wertpapierdienstleistungen angemessen beurteilen können.                                                                                                    |
| i von Ihnen angegebenen Antworten haben Sie unvollstän<br>nissen im Zusammenhang mit Finanzinstrumenten gemac<br>e nachzukommen.                                                                                                    | ndige oder im Wesentlichen keine Angaben zu Ihren bisherigen Erfahrungen und<br>h.t. Dadurch sind wir nicht in der Lage unserer Pflicht der Prüfung der Angemessenheit dei                                                                                         |
| eisen Sie daher eindringlich darauf hin, dass eine Angeme:<br>selbst entscheiden, ob die Finanzinstrumente für Sie ange<br>instruments vertraut machen. Eine ausführliche Darstellur<br>in den Vorab-Informationen per Mail zugesandt wurden. | ssenheitsprüfung bei fehlenden/unvollständigen Angaben nicht möglich ist. Sie müssen<br>messen sind. Insbesondere sollten Sie sich mit den Risiken und Gegebenheiten des<br>ng der mit der Zeichnung verbundenen Risiken finden Sie in den Risikohinweisen, welche |
| n Sie sich dennoch für eine Zeichnung entscheiden, haben                                                                                                    | n Sie die Möglichkeit von Ihrem 14-tägigen Widerrufsrecht Gebrauch zu machen.                                                                                                    |
| en Hinweis, dass nicht beurteilt werden kann, ob das beab                                                                                                    | osichtigte Geschäft für mich nach meinen Kenntnissen und Erfahrungen angemessen                                                                                                    |
| be ich zur Kenntnis genommen. Ich entscheide mich denn<br>ntfeld                                                                                                    | ioch für die Zeichnung des angebotenen Finanzinstrumentes.                                                                                                    |
|                                                                                                    | <b>/</b>                                                                                                    |

17. The next step is an adequacy test which is not mandatory. By clicking on the button "Weiter ohne Angabe" (continue without answering) you continue the process and skip this test.

- 18. After skipping the test without answering, a window opens
  - saying that your ability to invest could not be assessed because you have skipped the test. By ticking the box at the bottom, you confirm that you have seen this note that your ability cannot be assessed and that you wish to continue investing anyway. You have in any case a 14 day revocation right. Click on the blue button "Weiter" (continue) to continue.

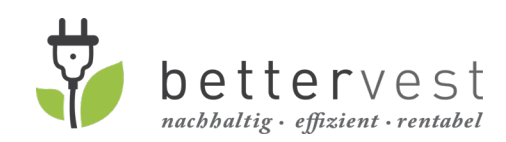

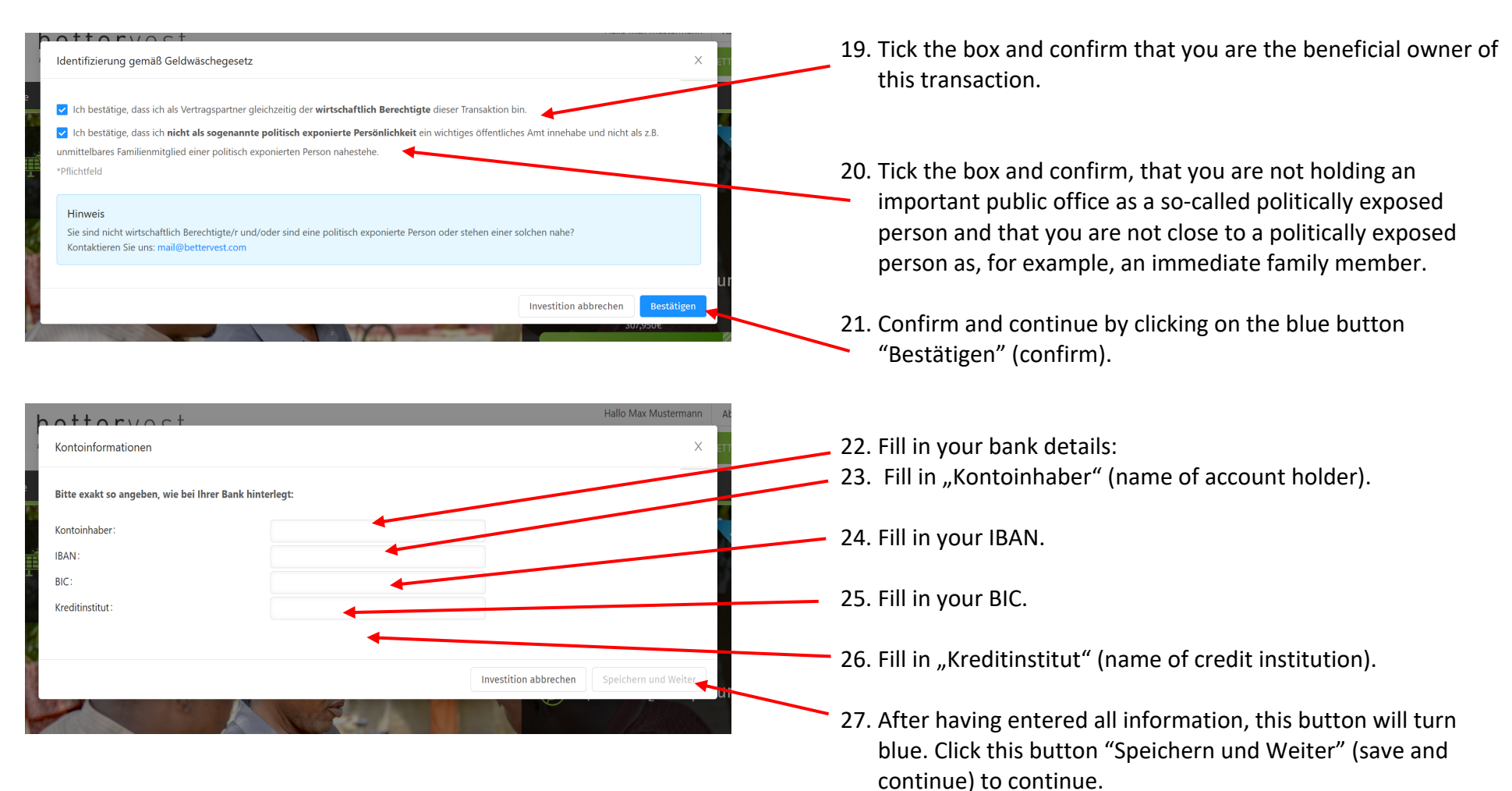

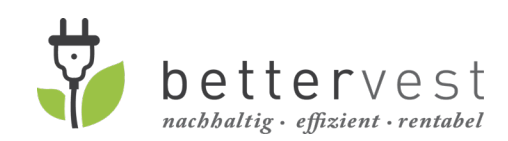

| Inf | formationen über Zuwendungen, Kosten un                                                                                     | nd Gebühren                                                                                                    | ×                        |   |
|-----|----------------------------------------------------------------------------------------------------|----------------------------------------------------------------------------------------------------|--------------------------|---|
|     |                                                                                                    |                                                                                                    | 80%                      |   |
| ł   | Hinweis<br>Für Sie als Anleger fallen keine Kosten an. Alle ant                                                             | fallenden Kosten entstehen dem jeweiligen Emittenten.                                                                                                    |                          |   |
| Œ   | □ Q ↑   ↓ 1 von 1                                                                                                    | —   🕂 Automatischer Zoom 🐱                                                                                                    | ē ⊡ # >>                 | 2 |
|     |                                                                                                    |                                                                                                    |                          |   |
|     | Informa<br>Für Sie als Anleger fallen ke<br>Emittenten                                                                      | tionen über Zuwendungen, Kosten und Gebühren<br>eine Kosten an. Alle anfallenden Kosten entstehen dem jev                                                                                                | weiligen                 |   |
| I   | Informa<br>Für Sie als Anleger fallen ke<br>Emittenten.<br>Ausgabebetrag                                                    | tionen über Zuwendungen, Kosten und Gebühren<br>eine Kosten an. Alle anfallenden Kosten entstehen dem jev<br>€50.00                                                                                      | weiligen                 |   |
| I   | Informa<br>Für Sie als Anleger fallen ke<br>Emittenten.<br>Ausgabebetrag<br>monetäre Zuwendungen in                         | tionen über Zuwendungen, Kosten und Gebühren<br>eine Kosten an. Alle anfallenden Kosten entstehen dem jev<br>€50.00<br>n Bezug auf Ausgabebetrag an Institut €2.50 5% 《                                  | weiligen                 |   |
|     | Informa<br>Für Sie als Anleger fallen ke<br>Emittenten.<br>Ausgabebetrag<br>monetäre Zuwendungen in<br>davon an Vermittler  | tionen über Zuwendungen, Kosten und Gebühren<br>eine Kosten an. Alle anfallenden Kosten entstehen dem jev<br>650.00<br>n Bezug auf Ausgabebetrag an Institut 62.50 5%<br>62.25 4.5%                      | veiligen                 |   |
| l   | Informat<br>Für Sie als Anleger fallen ke<br>Emittenten.<br>Ausgabebetrag<br>monetäre Zuwendungen in<br>davon an Vermittler | tionen über Zuwendungen, Kosten und Gebühren<br>eine Kosten an. Alle anfallenden Kosten entstehen dem jev<br>650.00<br>n Bezug auf Ausgabebetrag an Institut 62.50<br>62.25<br>4.5%<br>Einmalkosten Ifd. | weiligen<br>Kosten (p.a) |   |

| Zeichnungserklärung              | >                                                                                                    |
|----------------------------------|----------------------------------------------------------------------------------------------------|
| Als Anleger biete ich hiermit    | dem Darlehensnehmer den Abschluss eines qualifiziert nachrangigen Darlehens mit vorinsolvenzlicher Durchsetzungssperre mit nachfolgendem Darlehensbetrag an.  |
| Darlehensbetrag :                | 250,00 €                                                                                                    |
|                                  | (muss mindestens 250,00 € betragen und durch 50,00 € teilbar sein)                                                                                            |
| Die Gewährung des Nachrar        | gdarlehens beruht auf den Darlehensbedingungen "Energiewende-Nachrangdarlehen – Nachrangdarlehen mit qualifiziertem Rangrücktritt und vorinsolvenzlicher      |
| Durchsetzungssperre" <b>Nach</b> | rangdarlehen Solar-Home-Systeme fuer netzferne Haushalte in Sambla 7%                                                                                         |
| Mein Angebot ist rechtlich v     | erbindlich. Erst mit Annahme des Vertragsangebots durch den Darlehensnehmer kommt der Vertrag zustande. Ich habe zur Kenntnis genommen, dass der              |
| Darlehensnehmer zur Annał        | me der Zeichnungsangebote nicht verpflichtet ist. Eine Begründung einer Ablehnung ist nicht erforderlich.                                                     |
| Nach Einreichung der Zeichr      | ung erhalte ich per E-Mail eine Zahlungsaufforderung. Den Darlehensbetrag werde ich innerhalb von drei Werktagen nach Erhalt der Zahlungsaufforderung auf das |
| dort genannte Konto einzah       | Ien.                                                                                                    |
| ch habe zur Kenntnis genor       | nmen, dass der Vertragsabschluss unter der auflösenden Bedingung steht, dass meine Zahlung nicht innerhalb von zwei Wochen ab Erhalt der Zahlungsaufforderung |
| auf dem Konto eingeganger        | ist.                                                                                                    |
| Datenschutzrechtliche Ein        | villigung: Als Anleger erteile ich hiermit zum Zwecke der Führung des Anlegerregisters sowie der Zeichnung und Verwaltung des Nachrangdarlehens die           |
| olgende datenschutzrech          | tliche Einwilligung:                                                                                                    |
| Meine im elektronischen Z        | eichnungsprozess und/oder in diesem Zeichnungsschein angegebenen personenbezogenen Daten dürfen durch den Plattformbetreiber bettervest GmbH,                 |
| Frankfurt am Main, das Ha        | ffungsdach Effecta GmbH, florstadt, den Darlehensnehmer und etwäge dritte Dienstliester, die vertraglich in die Abvicklung das Vertragsverhältnisses          |
| eingebunden sind, gespeio        | Hert, verarbeitet und genutzt werden, soweit zur Abvicklung der Ziechnung/Anlagevermittlung und des Darlehens-Vertragsverhältnisses                           |
| Meine Daten, die die bette       | rvest Gmbit auf vertraglicher oder gesetzlicher Grundlage in Einklang mit den vorstehenden Bestimmungen erhoben hat, dürfen in Einklang mit den               |
| vorstehenden Bestimmung          | en bis auf Widerruf auch dann weiter von der bettervest Gmbit gespeichert, bearbeitet und genutzt werden, wenn die bettervest Gmbit nicht mehr als            |
| vertraglich gebundener Ve        | mittier der Effecta Gmbit tätig sein sollte.                                                                                                    |
| s erfolgt keine Weitergab        | e der Daten an Dritte zu Werbezwecken. Die Datenverarbeitung geschieht unter Beachtung der einschlägigen Datenschutzgesetze. Die personenbezogenen            |
| Daten werden gelöscht, so        | bald eine weitere Speicherung nicht mehr notwendig ist. Mir wird über die gespeicherten Daten und deren Weitergabe auf Anfrage Auskunft erteilt.              |

28. The next pages shows you the information on costs and fees related to the investment. Please not that there are **no costs** for investors. All costs and fees are paid by the project owner. Read the information and continue by clicking on the blue button "Weiter" (continue) (scroll down if you cannot see the button).

29. The next page is the last one. It show a recap of your investment (invested amount, name of project...).

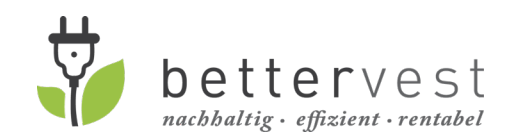

| angsbestätigung:                                                           | Als Anleger bestauge ich niemilt, dass ich die loigenden Unterlagen rechtzelug vor Augabe dieser zeichnungserklarung entweder in elektronischer Fon<br>zugespadt bekommen oder bezuhterzeitigten bebeilte.                                                                                                    |
|----------------------------------------------------------------------------|----------------------------------------------------------------------------------------------------|
|                                                                            | zugesandt bekommen oder neruntergeladen nabe, sie gespeichert oder ausgedruckt nabe und sie gelesen und verstanden nabe.                                                                                                    |
|                                                                            | Noixoinimeise,                                                                                                    |
|                                                                            | Widerwisbedehrung                                                                                                    |
|                                                                            | Informationen für Verbraucher gemäß Art.246b EGBGB.                                                                                                    |
|                                                                            | <ul> <li>Vermögensanlagen-Informationsblatt vom 23.12.2019 bzw. eine spätere jeweils gültige Aktualisierung.</li> </ul>                                                                                                    |
|                                                                            |                                                                                                    |
|                                                                            | *Pflichtfeld                                                                                                    |
|                                                                            | Ich habe die Allgemeine Geschäftsbedingungen der bettervest GmbH (AGB) und die Datenschutzerklärung zur Kenntnis genommen.                                                                                                    |
|                                                                            | *Pflichtfeld                                                                                                    |
|                                                                            | 🗌 Weiterhin bestätige ich, dass ich die Informationen über Informationen über Zuwendungen, Kosten und Gebühren der Effecta GmbH vor Abgabe de                                                                                                    |
|                                                                            | Zeichnungserklärung, gelesen und verstanden habe.                                                                                                    |
|                                                                            | *Pflichtfeld                                                                                                    |
|                                                                            | 🗌 Weiterhin bestätige ich, dass ich die Kundeninformationen und Allgemeine Geschäftsbedingungen der Effecta GmbH der Effecta GmbH vor Abgabe der                                                                                                    |
|                                                                            |                                                                                                    |
|                                                                            | Zeichnungserklärung, gelesen und verstanden habe.                                                                                                    |
| t bewusst, dass es sic<br>piell auch ein Verlust                           | Zeichnungserklärung, gelesen und verstanden habe.<br>*Pflichtfeld  n bei den angebotenen Nachrangdarlehen um eine unternehmerische Finanzierung handelt, die die in den Risikohinweisen Dischriebenen Risiken aufweist. Es ka meines gesamten eingesetzten Kapitals nicht ausgeschlossen werden.                                                                                                    |
| t bewusst, dass es sic<br>piell auch ein Verlust<br>t bekannt, dass der D  | Zeichnungserklärung, gelesen und verstanden habe.<br>*Pflichtfeld<br>n bei den angebotenen Nachrangdarlehen um eine unternehmerische Finanzierung handelt, die die in den Risikohinweisen Buchriebenen Risiken aufweist. Es ka<br>meines gesamten eingesetzten Kapitals nicht ausgeschlossen werden.<br>arlehensnehmer mein Zeichnungsangebot nur annehmen kann, wenn ich mich zuvor ordnungsgemäß nach dem Geldwäschegesetz identifiziert habe.                                                                   |
| t bewusst, dass es sic<br>piell auch ein Verlust<br>t bekannt, dass der D  | Zeichnungserklärung, gelesen und verstanden habe.<br>*Pflichtfeld<br>n bei den angebotenen Nachrangdarlehen um eine unternehmerische Finanzierung handelt, die die in den Risikohinweisen Dischriebenen Risiken aufweist. Es ka<br>meines gesamten eingesetzten Kapitals nicht ausgeschlossen werden.<br>arlehensnehmer mein Zeichnungsangebot nur annehmen kann, wenn ich mich zuvor ordnungsgemäß nach dem Geldwäschegesetz identifiziert habe.<br>Investition abbrechen Zahlungspflichtig Zeichnungsen vrung ab |
| t bewusst, dass es sic<br>piell auch ein Verlust<br>t bekannt, dass der D  | Zeichnungserklärung, gelesen und verstanden habe.<br>*Pflichtfeld<br>n bei den angebotenen Nachrangdarlehen um eine unternehmerische Finanzierung handelt, die die in den Risikohinweisen Dischriebenen Risiken aufweist. Es ka<br>meines gesamten eingesetzten Kapitals nicht ausgeschlossen werden.<br>arlehensnehmer mein Zeichnungsangebot nur annehmen kann, wenn ich mich zuvor ordnungsgemäß nach dem Geldwäschegesetz identifiziert habe.<br>Investition abbrechen Zahlungspflichtig Zeichnungsen, vong ab |
| t bewusst, dass es sici<br>piell auch ein Verlust<br>t bekannt, dass der D | Zeichnungserklärung, gelesen und verstanden habe.<br>*Pflichtfeld  n bei den angebotenen Nachrangdarlehen um eine unternehmerische Finanzierung handelt, die die in den Risikohinweisen Dischriebenen Risiken aufweist. Es ka<br>meines gesamten eingesetzten Kapitals nicht ausgeschlossen werden. arlehensnehmer mein Zeichnungsangebot nur annehmen kann, wenn ich mich zuvor ordnungsgemäß nach dem Geldwäschegesetz identifiziert habe. Investition abbrechen Zahlungspflichtig Zeichnungsen vung ab          |
| : bewusst, dass es sici<br>siell auch ein Verlust<br>: bekannt, dass der D | Zeichnungserklärung, gelesen und verstanden habe.<br>*Pflichtfeld  n bei den angebotenen Nachrangdarlehen um eine untermehmerische Finanzierung handelt, die die in den Risikohinweisen unchriebenen Risiken aufweist. Es ka<br>meines gesamten eingesetzten Kapitals nicht ausgeschlossen werden.<br>arlehensnehmer mein Zeichnungsangebot nur annehmen kann, wenn ich mich zuvor ordnungsgemäß nach dem Geldwäschegesetz identifiziert habe.<br>Investition abbrechen Zahlungepflichtig Zeichnungseh, rung ab    |
| t bewusst, dass es sic<br>piell auch ein Verlust<br>t bekannt, dass der D  | Zeichnungserklärung, gelesen und verstanden habe.<br>*Pflichtfeld  n bei den angebotenen Nachrangdarlehen um eine unternehmerische Finanzierung handelt, die die in den Risikohinweisen Buchriebenen Risiken aufweist. Es ka<br>meines gesamten eingesetzten Kapitals nicht ausgeschlossen werden.<br>arlehensnehmer mein Zeichnungsangebot nur annehmen kann, wenn ich mich zuvor ordnungsgemäß nach dem Geldwäschegesetz identiverert habe.<br>Investition abbrechen Zahlungspflichtig Zeichnungsen vrung ab     |
| t bewusst, dass es sic<br>piell auch ein Verlust<br>t bekannt, dass der D  | Zeichnungserklärung, gelesen und verstanden habe.<br>*Pflichtfeld  n bei den angebotenen Nachrangdarlehen um eine unternehmerische Finanzierung handelt, die die in den Risikohinweisen in schriebenen Risiken aufweist. Es ka<br>meines gesamten eingesetzten Kapitals nicht ausgeschlossen werden.<br>arlehensnehmer mein Zeichnungsangebot nur annehmen kann, wenn ich mich zuvor ordnungsgemäß nach dem Geldwäschegesetz identiverert habe.<br>Investition abbrechen Zahlungspflichtig Zeichnungsen vrung ab   |
| t bewusst, dass es sic<br>piell auch ein Verlust<br>t bekannt, dass der D  | Zeichnungserklärung, gelesen und verstanden habe.<br>*Pflichtfeld  n bei den angebotenen Nachrangdarlehen um eine unternehmerische Finanzierung handelt, die die in den Risikohinweisen in schriebenen Risiken aufweist. Es ka meines gesamten eingesetzten Kapitals nicht ausgeschlossen werden. arlehensnehmer mein Zeichnungsangebot nur annehmen kann, wenn ich mich zuvor ordnungsgemäß nach dem Geldwäschegesetz identiveiert habe. Investition abbrechen Zahlungspflichtig Zeichnungsen vung ab             |
| t bewusst, dass es sic<br>piell auch ein Verlust<br>t bekannt, dass der D  | Zeichnungserklärung, gelesen und verstanden habe.<br>*Pflichtfeld<br>n bei den angebotenen Nachrangdarlehen um eine unternehmerische Finanzierung handelt, die die in den Risikohinweisen in chriebenen Risiken aufweist. Es ka<br>meines gesamten eingesetzten Kapitals nicht ausgeschlossen werden.<br>arlehensnehmer mein Zeichnungsangebot nur annehmen kann, wenn ich mich zuvor ordnungsgemäß nach dem Geldwäschegesetz identiveiert habe.<br>Investition abbrechen Zahlungspflichtig Zeichnungsen Yung ab   |
| t bewusst, dass es sic<br>piell auch ein Verlust<br>t bekannt, dass der D  | Zeichnungserklärung, gelesen und verstanden habe.<br>*Pflichtfeld  n bei den angebotenen Nachrangdarlehen um eine unternehmerische Finanzierung handelt, die die in den Risikohinweisen ünchriebenen Risiken aufweist. Es ka<br>meines gesamten eingesetzten Kapitals nicht ausgeschlossen werden. arlehensnehmer mein Zeichnungsangebot nur annehmen kann, wenn ich mich zuvor ordnungsgemäß nach dem Geldwäschegesetz identifiziert habe. Investition abbrechen Zahlungspflichtig Zeichnungsern rung ab          |
| t bewusst, dass es sic<br>ipiell auch ein Verlust<br>t bekannt, dass der D | Zeichnungserklärung, gelesen und verstanden habe.<br>*Pflichtfeld<br>n bei den angebotenen Nachrangdarlehen um eine unternehmerische Finanzierung handelt, die die in den Risikohinweisen ünchriebenen Risiken aufweist. Es ka<br>meines gesamten eingesetzten Kapitals nicht ausgeschlossen werden.<br>arlehensnehmer mein Zeichnungsangebot nur annehmen kann, wenn ich mich zuvor ordnungsgemäß nach dem Geldwäschegesetz identificiert habe.<br>Investition abbrechen Zahlungspflichtig Zeichnungsen Yrung ab  |
| t bewusst, dass es sic<br>ipiell auch ein Verlust<br>t bekannt, dass der D | Zeichnungserklärung, gelesen und verstanden habe.<br>*Pflichtfeld  n bei den angebotenen Nachrangdarlehen um eine untermehmerische Finanzierung handelt, die die in den Risikohinweisen ünchriebenen Risiken aufweist. Es ka<br>meines gesamten eingesetzten Kapitals nicht ausgeschlossen werden. arlehensnehmer mein Zeichnungsangebot nur annehmen kann, wenn ich mich zuvor ordnungsgemäß nach dem Geldwäschegesetz identiviert habe. Investition abbrechen Zahlungepflichtig Zeichnungsen, rung ab            |
| t bewusst, dass es sic<br>piell auch ein Verlust<br>t bekannt, dass der D  | Zeichnungserklärung, gelesen und verstanden habe.<br>*Pflichtfeld  n bei den angebotenen Nachrangdarlehen um eine unternehmerische Finanzierung handelt, die die in den Risikohinweisen in chrifebenen Risiken aufweist. Es ka<br>meines gesamten eingesetzten Kapitals nicht ausgeschlossen werden. arlehensnehmer mein Zeichnungsangebot nur annehmen kann, wenn ich mich zuvor ordnungsgemäß nach dem Geldwäschegesetz identiverert habe. Investition abbrechen Zahlungspflichtig Zeichnungsen, rung ab         |
| t bewusst, dass es sic<br>piell auch ein Verlust<br>t bekannt, dass der D  | Zeichnungserklärung, gelesen und verstanden habe.<br>*Pflichtfeld  n bei den angebotenen Nachrangdarlehen um eine unternehmerische Finanzierung handelt, die die in den Risikohinweisen in chriebenen Risiken aufweist. Es ka<br>meines gesamten eingesetzten Kapitals nicht ausgeschlossen werden. arlehensnehmer mein Zeichnungsangebot nur annehmen kann, wenn ich mich zuvor ordnungsgemäß nach dem Geldwäschegesetz identiverert habe. Investition abbrechen Zahlungspflichtig Zeichnungsen vrong ab          |

Fm

Mir prir

- 30. At the end of the page you have to tick 4 boxes stating that you have received and read the following documents. They are the ones which have been sent to you via e-mail when you started the investment process:
- 31. Tick the box and confirm, that you have received the following documents either in electronic form or downloaded, saved or printed them, and that you have read and understood them in good time before submitting this subscription agreement.
- 32. Tick the box and confirm that you have seen the the terms and condititions and the privacy policy of bettervest.com.
- 33. Tick the box and confirm, that you have read and understood the information on grants, costs and fees of Effecta GmbH (our liability umbrella) before submitting the subscription declaration. This is the document shown on the previous page about the costs and fees of the investment. You have received this also via e-mail.
- 34. Tick the box and confirm, that you have read and understoodthe customer information and general terms and conditions of Effecta GmbH before submitting the subscription declaration.
- 35. Click the blue button "Zahlungspflichtig Zeichnungserklärung abgeben" (payable subscription declaration) in ordert o submit your payable subscription declaration.

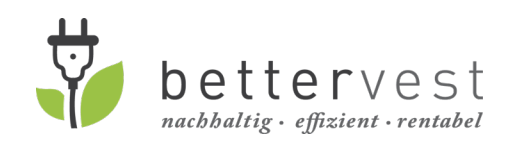

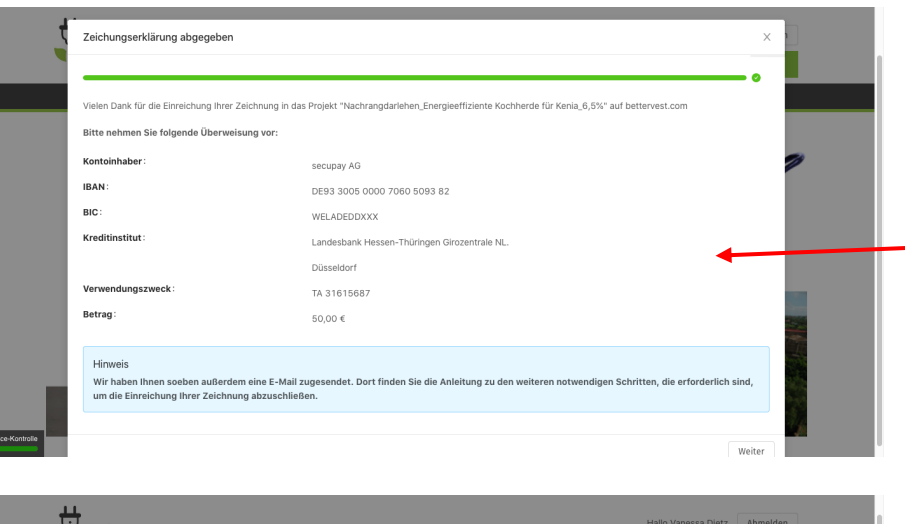

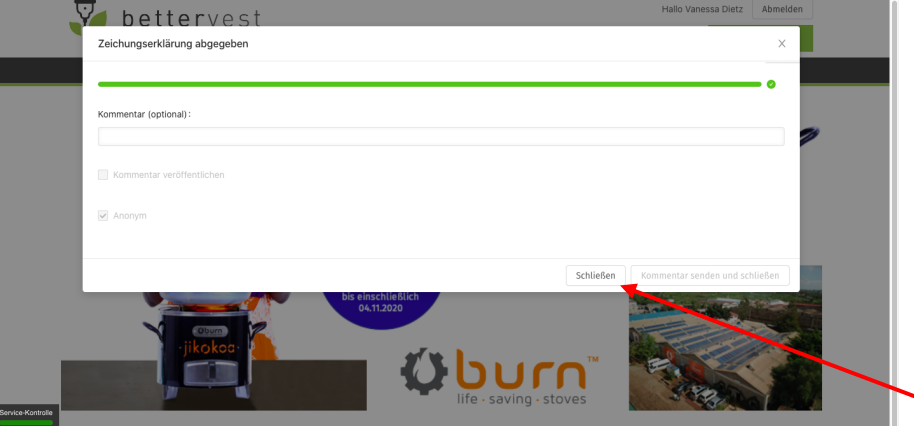

### Congratulations you have invested in a project on bettervest.com!

This page shows the bank details of our Trustee Secupay AG. You have to pay the investment to this account. After submitting the subscription declaration, you will receive another e-mail with the same documents and contracts as before but now they are electronically signed and filled-in with your data. Further, this e-mail contains the next steps which are:

- 1) The payment of the investment: you'll find the bank details of the Trustee account also in the e-mail.
- 2) The identification via PostIDENT: all our investors have to identify themselves one time when they first invest on bettervest.com. This is a legal requirement in order to avoid money laundering. In this e-mail you will receive a link leading you directlyto our partner "Deutsche Post" (German Postal Services) who does the identification. You can choose to do the identification in an online video-chat. If you choose this option, you will be directed to an employee of Deutsche Post and they will ask you questions (name, address) and compare your ID card/passport with your answers. This takes only 5 minutes and has to be done only one time.

In this last window you can leave comment for the project owner. This is optional. Click on "Schließen" (exit) to close the investment process.

If you have any questions, do not hesitate to contact us via mail@bettervest.com! We are happy to help you! <sup>(1)</sup>